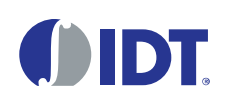

### Description

This evaluation board is designed to help customers evaluate the ProXO<sup>®</sup> XP Evaluation Board. This user manual explains the board layout and settings while walking through the IDT Timing Commander<sup>™</sup> Software. When the board is connected to the software via USB, the ProXO device can be configured and programmed to generate different combinations of frequencies.

### **Kit Contents**

- Evaluation board
- USB cable for connecting the board to a personal computer

#### Features

- The evaluation board has an XP series ProXO assembled that can be programmed to operate as any part number in the XP series
- The evaluation board connects to a personal computer through USB and is both programmed and powered from USB
- Use IDT's Timing Commander software to develop configurations and program the configurations to the ProXO
- The evaluation board has several jumpers for the following features:
  - Chose a power supply voltage between 3.3V, 2.5V, and 1.8V
  - Chose output termination configurations for LVDS, LVPECL, HCSL, or CML logic
  - Control the Output Enable (OE) pin
  - Use JP1 jumpers to connect the ProXO to the on-board USB-to-I2C bridge or connect the ProXO to an alternative external I2C host (e.g., Aardvark adapter)
- SMA edge connectors allow for direct connection of the AC coupled clock to test equipment like oscilloscopes or phase noise equipment
- Timing Commander software can be downloaded here: <u>www.idt.com/products/clocks-timing/timing-commander-</u> <u>software-download-resource-guide</u>
- The ProXO personality for Timing Commander can be downloaded on the ProXO product page

### **ProXO XP Family Evaluation Board**

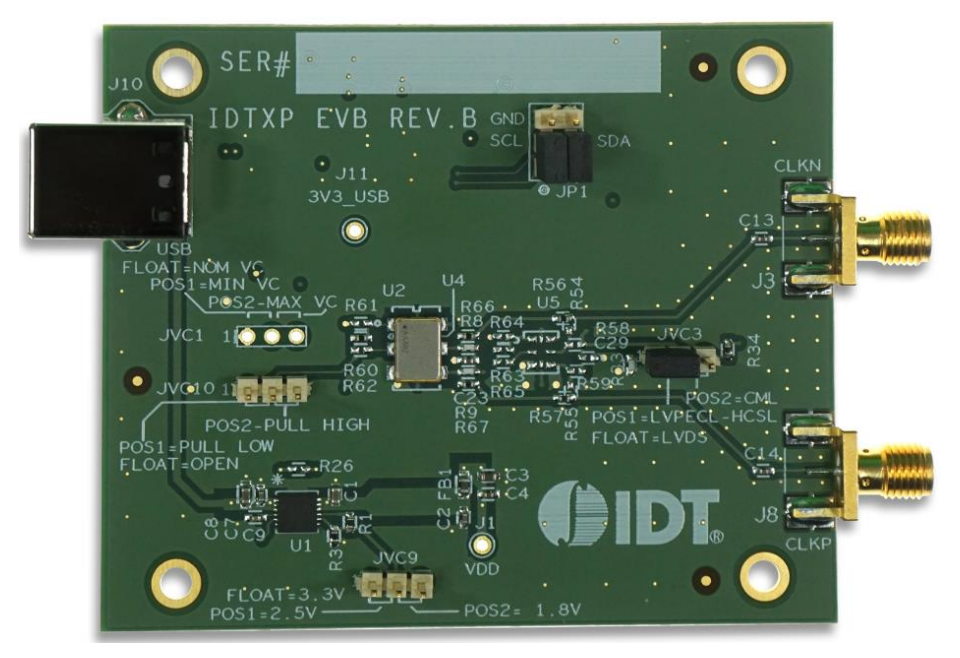

#### **Important Notes**

#### **Disclaimer**

Integrated Device Technology, Inc. and its affiliated companies (herein referred to as "IDT") shall not be liable for any damages arising out of defects resulting from

- (i) delivered hardware or software
- (ii) non-observance of instructions contained in this manual and in any other documentation provided to user, or
- (iii) misuse, abuse, use under abnormal conditions, or alteration by anyone other than IDT.

TO THE EXTENT PERMITTED BY LAW, IDT HEREBY EXPRESSLY DISCLAIMS AND USER EXPRESSLY WAIVES ANY AND ALL WARRANTIES, WHETHER EXPRESS, IMPLIED, OR STATUTORY, INCLUDING, WITHOUT LIMITATION, IMPLIED WARRANTIES OF MERCHANTABILITY AND OF FITNESS FOR A PARTICULAR PURPOSE, STATUTORY WARRANTY OF NON-INFRINGEMENT, AND ANY OTHER WARRANTY THAT MAY ARISE BY REASON OF USAGE OF TRADE, CUSTOM, OR COURSE OF DEALING.

## 1. Interfacing

 Table 1.
 Evaluation Kit Connection Descriptions

| S.No | Name                          | On-Board Connector Label | Function                                                                                                    |
|------|-------------------------------|--------------------------|----------------------------------------------------------------------------------------------------|
| 0    | USB connector                 | J10                      | Connect USB to a Personal Computer to control the ProXO device with IDT Timing Commander.<br>The USB port will also supply power to the board. |
| 1    | Differential output           | J3, J8                   | Available logic types: LVDS, LVPECL, HCSL, and CML.                                                                                            |
| 2    | Power supply voltage selector | JVC9                     | Place jumper to the right for 1.8V.<br>Place jumper to the left for 2.5V.<br>No jumper (floating) for 3.3V.                                    |
| 3    | Output termination selector   | JVC3                     | Place jumper to the right for CML.<br>Place jumper to the left for LVPECL and HCSL.<br>No jumper (floating) for LVDS.                          |
| 5    | Output Enable selector        | JVC10                    | Place jumper to pull low or high.<br>No jumper (floating) will always enable the output.                                                       |

#### Figure 1. Interfacing with a Computer to Run Timing Commander

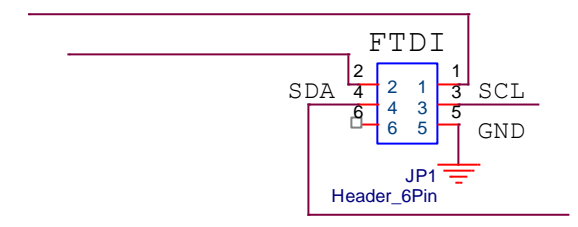

JP1 controls the routing of I2C signals. Pins 1 and 2 connect to the on-board FTDI USB to I2C bridge, and pins 3 and 4 connect to I2C pins of the ProXO device.

Place jumpers on 1-3 and 2-4 to allow the FTDI chip to control the ProXO device.

Remove jumpers and connect to pins 3-4-5 to control the ProXO device from an external I2C controller. An Aardvark adapter will connect directly onto pins 3-4-5.

#### Figure 2. Output Terminations

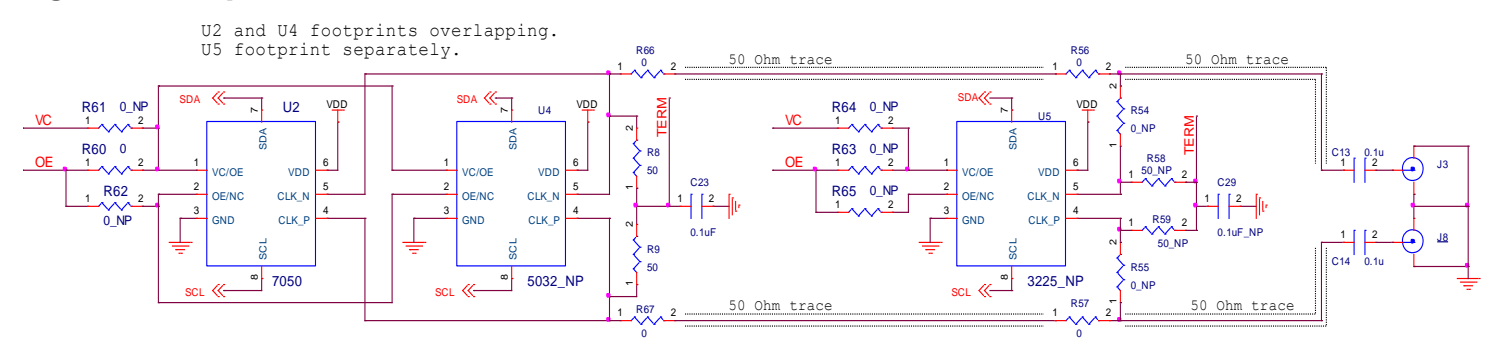

The differential output has a pair of SMA connectors to connect to  $50\Omega$  coax. It is recommended to combine the two signals using a balun or splitter/combiner device when measuring jitter or phase noise. The circuit at the SMA connectors is shown in Figure 2

### 2. Usage Guide

#### 2.1 Operating Instructions

- 1. Set all jumpers for power supply choices.
- 2. Connect the USB.
- 3. Start Timing Commander.
  - Start new configuration or load TCS file for existing configuration.
  - Chose ProXO Personality.
  - In case of a new configuration, prepare all settings.
  - Click the button with the IC symbol to connect to the ProXO device.
  - Click the button with the arrow pointing at the IC symbol to write all settings to the ProXO device.
  - It should now be possible to measure clocks on outputs.
  - While connected, each change to settings will be written to the ProXO immediately and can be observed at the clock outputs.

## 3. Schematics

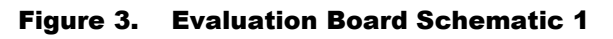

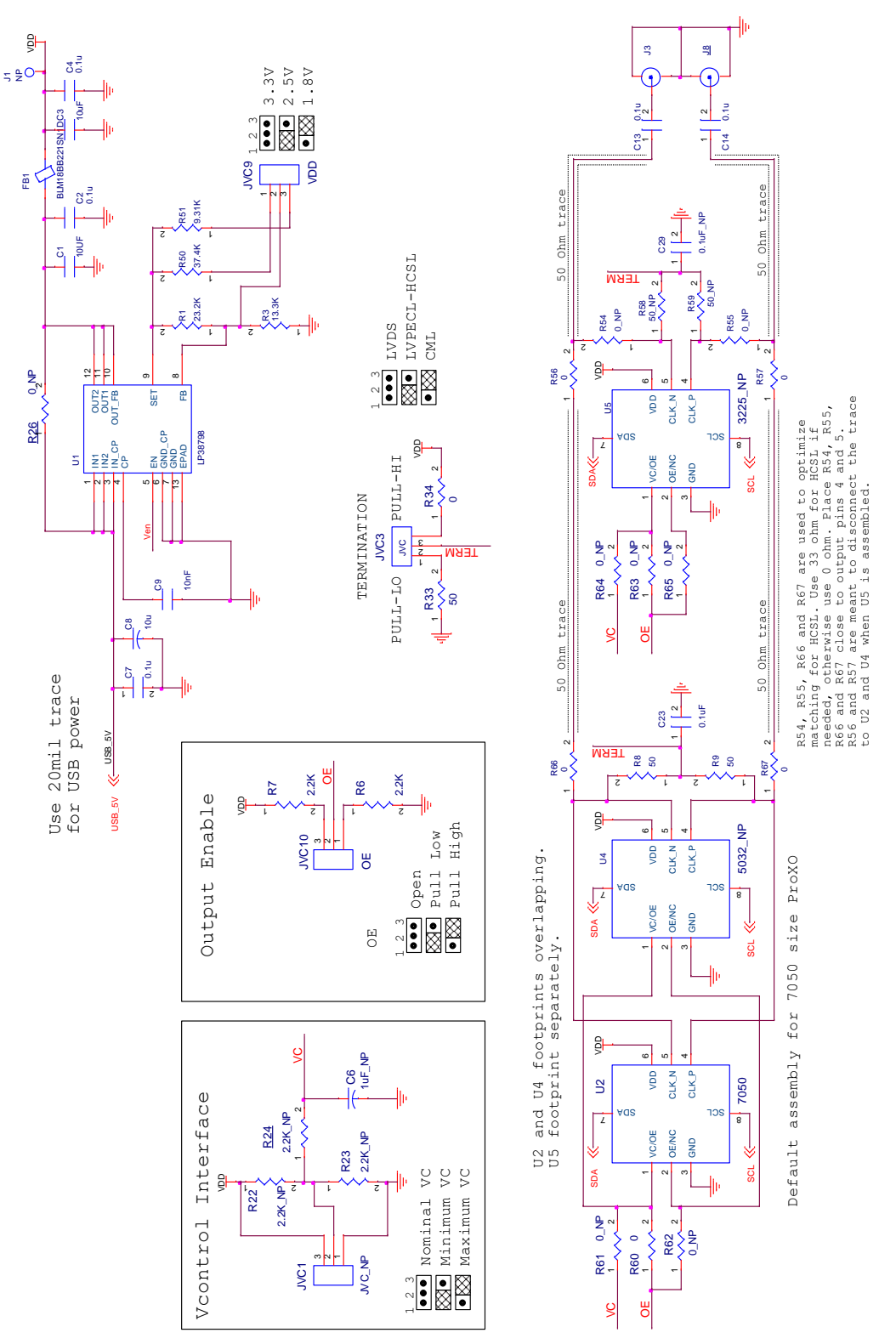

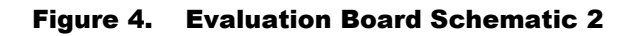

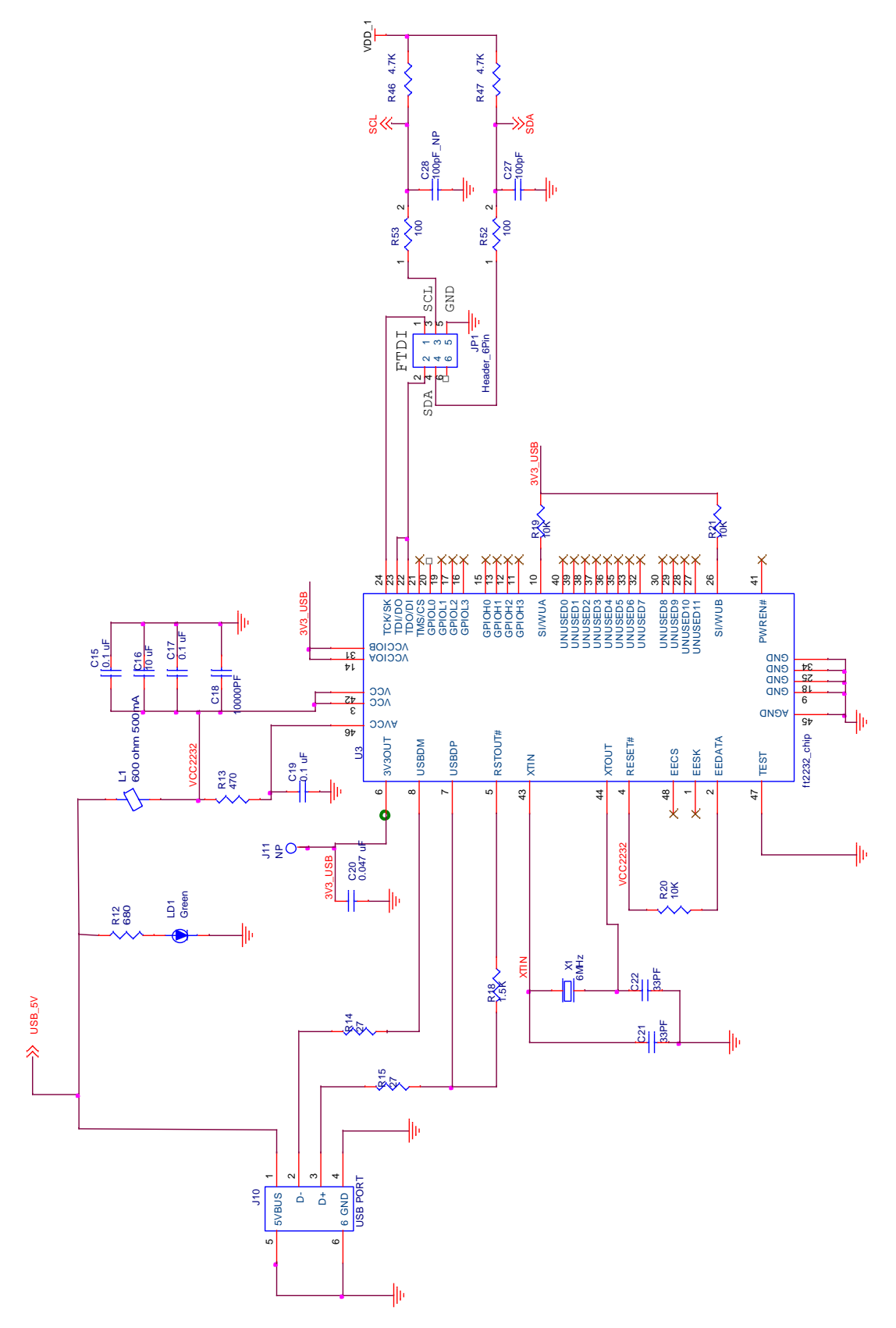

# 4. Glossary

#### Table 2. Glossary

| Term                          | Definition                                                                                                    |  |
|-------------------------------|----------------------------------------------------------------------------------------------------|--|
| Bit Set                       | A single variable stored within the registers of the device. A bit set can use only part of a register or many span multiple registers but is thought of as a single field. For example, a 20-bit output divider ratio can be defined as a single bit set of length 20 bits but can be stored in Register 0x4A, bits [3:0], Register 0x4B, bits [7:0] and Register 0x4c, bits [7:0].                                                                                                    |  |
| Default Value                 | When referring to any field that the user can edit, Default Value means the value recommended by the personality for that field, considering the settings in other fields in the device. Changes of other fields can result in a change to the Default Value. Whenever a field is unlocked, Default Value = Value. Only by locking a field can a user set a field to a Value other than the Default Value or prevent a field's Value from changing if Default Value changes.                                                                                           |  |
| Display Value                 | A field can be controlled by a personality to display its Value or Default Value in a more meaningful way. For example, if the Value is defined in MHz but the actual value is 0.008MHz, the personality can choose to display this to the user as 8KHz. In another example, if a bit set represents a divider ratio that can only be an even number and so does not implement the Least Significant bit, the personality can choose to show a divider ratio of 2 when the bit set value is 1 (i.e., 1 increment of divide-by-2).                                      |  |
| IDT Timing Commander Software | Executable file that will execute a personality, connect to a timing chip on an evaluation board, and read or write Settings files.                                                                                                    |  |
| Metadata                      | Variable used within the personality but not stored directly in device registers. For example, an output frequency is generally not stored anywhere in a device's registers but must be known to calculate register settings for the device with which we achieve those frequencies.                                                                                                    |  |
| Personality                   | Encrypted file with an extension .tcp. Used by IDT Timing Commander Software to determine the characteristics for a specific family of timing devices. A personality file can refer to a single device or an entire family of similar devices. Please contact IDT to obtain the most current version of a personality file for the devices of interest.                                                                                                    |  |
| Settings File                 | Text file with extension .tcs. Written or read by IDT Timing Commander Software to save or restore a setup for a specific version of a device personality and version of IDT Timing Commander Software. Settings files created with newer versions of IDT Timing Commander Software or a device personality cannot be compatible when read into an older version of IDT Timing Commander Software, or, if an older version of the personality is installed. Forward compatibility (older settings files read by newer software and/or personality) will be maintained. |  |
| Tooltip                       | Context-sensitive pop-up that appears briefly as the mouse pointer hovers over an icon or element on the screen. These are intended to provide useful information about the specific item being pointed to.                                                                                                    |  |
| Value                         | When referring to any field that the user can edit, Value means the current internally-represented value of that field.                                                                                                    |  |

#### **5. Ordering Information**

| Orderable Part Number | Description                           |
|-----------------------|---------------------------------------|
| EVK-ProXO XP          | Evaluation Board for ProXO XP series. |

### 6. Revision History

| Revision Date  | Description of Change |  |  |
|----------------|-----------------------|--|--|
| March 15, 2019 | Initial release.      |  |  |

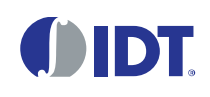

**Corporate Headquarters** 6024 Silver Creek Valley Road San Jose, CA 95138 www.IDT.com

#### Sales

1-800-345-7015 or 408-284-8200 Fax: 408-284-2775 www.IDT.com/go/sales

#### **Tech Support**

www.IDT.com/go/support

DISCLAIMER Integrated Device Technology, Inc. (IDT) and its affiliated companies (herein referred to as "IDT") reserve the right to modify the products and/or specifications described herein at any time, without notice, at IDT's sole discretion. Performance specifications and operating parameters of the described products are determined in an independent state and are not guaranteed to perform the same way when installed in customer products. The information contained herein is provided without representation or warranty of any kind, whether express or implied, including, but not limited to, the suitability of IDT's products for any particular purpose, an implied warranty of merchantability, or non-infringement of the intellectual property rights of others. This document is presented only as a guide and does not convey any license under intellectual property rights of IDT or any third parties.

IDT's products are not intended for use in applications involving extreme environmental conditions or in life support systems or similar devices where the failure or malfunction of an IDT product can be reasonably expected to significantly affect the health or safety of users. Anyone using an IDT product in such a manner does so at their own risk, absent an express, written agreement by IDT.

Integrated Device Technology, IDT and the IDT logo are trademarks or registered trademarks of IDT and its subsidiaries in the United States and other countries. Other trademarks used herein are the property of IDT or their respective third party owners. For datasheet type definitions and a glossary of common terms, visit <u>www.idt.com/go/glossary</u>. All contents of this document are copyright of Integrated Device Technology, Inc. All rights reserved.